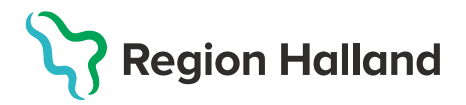

### Bokning influensavaccination i MittVaccin 2022/2023

Invånaren kan boka själv digitalt via 1177.se/halland. Behöver bokning ske via telefon se nedanstående guide. Beroende på behörighet kan användaren boka in patienter på olika sätt.

## Bokning av influensavaccination i MittVaccin med behörighet Sjuksköterska, Sjuksköterska med Admin, Läkare, Läkare med Admin.

1. Logga in i MittVaccin. Klicka på knappen Kunder.

2. Fliken för Sök kund öppnas, skriv in personnummer.

| Sök kund     |   |               |
|--------------|---|---------------|
| 195001182046 | ٩ | Dagens kunder |

Finns inte patienten registrerad i MittVaccin lägger du till kund enligt rutin nedan:

Lägg till ny kund - MittVaccin

Finns patienten registrerad visas patienten nedanför sökrutan.

| Sök kund        |     |              |               |                           |
|-----------------|-----|--------------|---------------|---------------------------|
| 194504118359    |     | ٩            | Dagens kunder |                           |
| Namn            | Kön | Personnummer | Mot           | tagning                   |
| Testsson, Oskar | Man | 194504118359 | Pan           | idemimottagningen Varberg |

Klicka på aktuell patients rad under sökrutan. Patientens kundkort öppnas upp.

| Visa kund                  | Personuppgifter                  |                              |                      |                                    |   |
|----------------------------|----------------------------------|------------------------------|----------------------|------------------------------------|---|
| Starta vaccination         | Adressuppgifter uppdaterades 202 | 22-10-19 09:20:38 via persor | nuppgiftstjänsten.   |                                    |   |
| Vaccinationsplan           |                                  |                              |                      | Kushasaaa                          |   |
| Skapa bokning              |                                  | Oskar Testsson               | 194504118359 (77 år) | Kunagrupper                        | - |
| Kundgrupper                |                                  |                              |                      | Influensa - 16. Influensa - Övriga |   |
| Ändra personuppgifter      |                                  |                              | Man                  |                                    |   |
| Visa historik              |                                  |                              |                      |                                    |   |
| Tidigare vaccination       |                                  |                              |                      |                                    | Ŧ |
| Skriv ut vaccinationslista | Anteckningar Histori             | k Hälsodeklaration           | Sam. Journalföring   |                                    |   |

### 3. Klicka på knappen Skapa bokning för att boka en tid för influensavaccination.

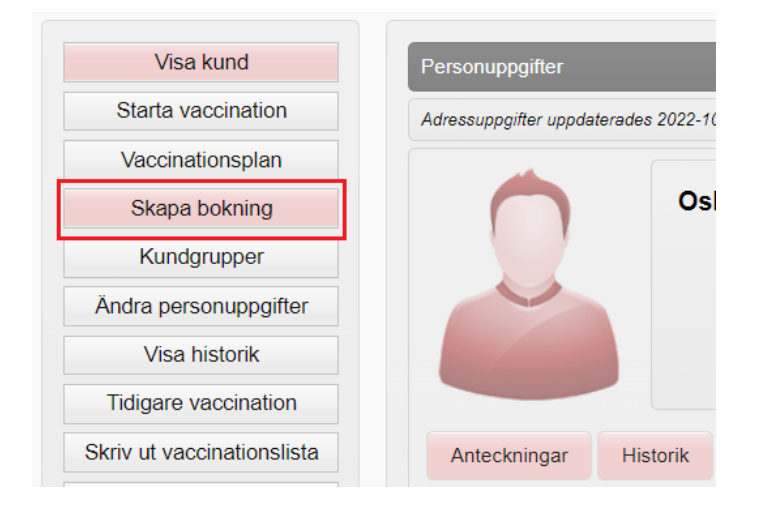

4. Ny flik öppnas, Skapa bokning. Välj i rullist besökstypen Vaccination Säsongsinfluensa.

| Visa bokningar                     | Skapa bokning       |                                     |
|------------------------------------|---------------------|-------------------------------------|
| Ny bokning                         | Väli besökstyp      |                                     |
| Sök bokning                        | Valj Desokstyp      |                                     |
|                                    | Typ av vaccination: | Välj 👻                              |
|                                    | Notic               | Välj                                |
|                                    | NOUS                | Vaccination covid-19, dos 1         |
|                                    |                     | Vaccination covid-19, dos 1         |
|                                    |                     | Vaccination covid-19, dos 2         |
|                                    |                     | Comirnaty - dos 2                   |
| okomna bokningar                   |                     | Comirnaty - dos 2 (30 år och yngre) |
| gen väntande kund.                 |                     | Moderna - dos 2                     |
|                                    |                     | Vaccination covid-19, dos 3         |
|                                    |                     | Comirnaty - dos 3                   |
| riftstatus<br>pvändardokumentation |                     | Comirnaty - dos 3 (30 år och yngre) |
| leseradet.org                      |                     | Moderna - dos 3                     |
| <u>1177.se</u>                     |                     | Vaccination Säsongsinfluensa        |
| ass.se                             |                     | Vaccination Säsongsinfluensa        |
| Vaccinationsguiden                 |                     | Vaccination covid-19. dos 4         |

Nya rubriker öppnas upp, **Välj kunder**, **Valda kunder** och **Välj datum & tid**. Kontrollera under rubriken **Valda kunder** att det är rätt patient.

| Valda kunder    |              |
|-----------------|--------------|
| Namn            | Personnummer |
| Testsson, Oskar | 194504118359 |

Välj sedan **Datum** i kalendern, du får då upp **Lediga tider** på den dagen du valt. Välj vilken **Tid** du vill boka.

| 0  | 0  | oct | ¥  | 202 | 2  | ~  | 0  | Lediga tider  |
|----|----|-----|----|-----|----|----|----|---------------|
| v  | М  | т   | 0  | т   | F  | L  | s  | 11:00 - 11:05 |
| 39 | 26 | 27  | 28 | 29  |    | 1  | 2  | 11:05 - 11:10 |
| 40 |    | 4   | 5  | 6   | 7  |    | 9  | 44:40 44:45   |
| 41 | 10 | 11  | 12 | 13  | 14 | 15 | 16 | 11.10 - 11.15 |
| 42 | 17 | 18  | 19 | 20  | 21 | 22 | 23 | 11:15 - 11:20 |
| 43 | 24 | 25  | 26 | 27  | 28 | 29 |    | 11:20 - 11:25 |
| 44 | 31 | 1   | 2  |     | 4  | 5  | 6  | 11.20 - 11.20 |

Klicka på **Spara**.

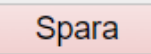

Finns inga Lediga tider tillgängliga på din enhet visas ett gult varningsmeddelande

| Lediga tider                                    |
|-------------------------------------------------|
| Det finns inga lediga tider på datumet du valt. |

5. Patientens kundkort öppnas upp, under rubriken **Bokningar** syns den tid du bokat.

| Bokningar  |       |                              |             |                     |  |  |  |  |
|------------|-------|------------------------------|-------------|---------------------|--|--|--|--|
| Datum      | Tid   | Besöktyp                     | Bokningskod | Mottagning          |  |  |  |  |
| 2022-10-19 | 11:05 | Vaccination Säsongsinfluensa | 7582042     | Vårdcentralen Nyhem |  |  |  |  |
| 2022-10-07 | 14:35 | Vaccination Säsongsinfluensa | 6026199     | Vårdcentralen Nyhem |  |  |  |  |

# Alternativt tillvägagångssätt för användare med behörigheten Endast boka.

1. Logga in i MittVaccin. Klicka på knappen **Bokningar.** 

| Kunder Boknir | ngar Personal | Signera | Logg | Statistik | Inställningar | Svar igår | Logga ut |
|---------------|---------------|---------|------|-----------|---------------|-----------|----------|
|---------------|---------------|---------|------|-----------|---------------|-----------|----------|

#### 2. Klicka på knappen Ny bokning.

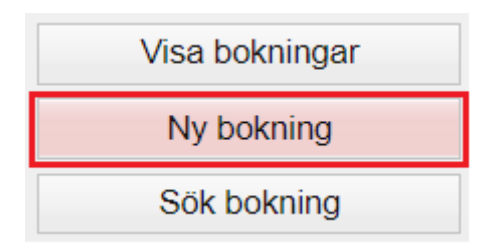

3. Ny flik öppnas, Skapa bokning. Välj i rullist besökstypen Vaccination Säsongsinfluensa.

| Visa bokningar                       | Skapa bokning       |                                     |  |  |  |  |  |  |
|--------------------------------------|---------------------|-------------------------------------|--|--|--|--|--|--|
| Ny bokning                           | Váli besőkstyn      |                                     |  |  |  |  |  |  |
| Sök bokning                          | val beconstp        |                                     |  |  |  |  |  |  |
|                                      | Typ av vaccination: | Välj 🔹                              |  |  |  |  |  |  |
|                                      | Notio               | Välj                                |  |  |  |  |  |  |
|                                      | NOUS                | Vaccination covid-19, dos 1         |  |  |  |  |  |  |
|                                      |                     | Vaccination covid-19, dos 1         |  |  |  |  |  |  |
|                                      |                     | Vaccination covid-19, dos 2         |  |  |  |  |  |  |
|                                      |                     | Comirnaty - dos 2                   |  |  |  |  |  |  |
| Ankomna bokningar                    |                     | Comirnaty - dos 2 (30 år och yngre) |  |  |  |  |  |  |
| Ingen väntande kund.                 |                     | Moderna - dos 2                     |  |  |  |  |  |  |
|                                      |                     | Vaccination covid-19, dos 3         |  |  |  |  |  |  |
|                                      |                     | Comirnaty - dos 3                   |  |  |  |  |  |  |
| Driftstatus<br>Användardokumentation |                     | Comirnaty - dos 3 (30 år och yngre) |  |  |  |  |  |  |
| Reseradet.org                        |                     | Moderna - dos 3                     |  |  |  |  |  |  |
| <u>1177.se</u>                       |                     | Vaccination Säsongsinfluensa        |  |  |  |  |  |  |
| Fass.se                              |                     | Vaccination Säsongsinfluensa        |  |  |  |  |  |  |
| Vaccinationsguiden                   |                     | Vaccination covid-19. dos 4         |  |  |  |  |  |  |

Sök upp patienten i sökrutan under rubriken Välj Kunder. Klicka på raden med patientens namn.

| Välj kunder                                       |                                                            |     |              |      |                                |  |  |  |  |
|---------------------------------------------------|------------------------------------------------------------|-----|--------------|------|--------------------------------|--|--|--|--|
| Sök personnummer: 194504118359 Q Ex. 197512312288 |                                                            |     |              |      |                                |  |  |  |  |
| Klicka på en kund för                             | Klicka på en kund för att lägga till personen i bokningen. |     |              |      |                                |  |  |  |  |
| Namn                                              |                                                            | Kön | Personnummer | Stad | Mottagning                     |  |  |  |  |
| Testsson, Oskar                                   |                                                            | Man | 194504118359 |      | Pandemimottagningen Varberg QA |  |  |  |  |

Finns inte patienten upplagd i MittVaccin kan patientuppgifter fyllas i manuellt eller Hämtas från PU-tjänsten. Mobilnummer och e-postadress måste alltid fyllas i manuellt.

Observera att patienter med reservnummer ej kan läggas in via Bokningar -> Ny bokning.

Rubriken Välj datum & Tid öppnas upp. Välj Datum i kalendern, du får då upp Lediga tider på den dagen du valt. Välj vilken Tid du vill boka.

| 0  | C  | oct | v  | 202 | 2  | ~  | 0  | Lediga tider  |
|----|----|-----|----|-----|----|----|----|---------------|
| v  | м  | т   | ο  | т   | F  | L  | s  | 11:00 - 11:05 |
| 39 | 26 | 27  | 28 | 29  |    | 1  | 2  | 11:05 - 11:10 |
| 40 |    | 4   | 5  | 6   | 7  |    | 9  | 44-40 44-45   |
| 41 | 10 | 11  | 12 | 13  | 14 | 15 | 16 | 11.10 - 11.15 |
| 42 | 17 | 18  | 19 | 20  | 21 | 22 | 23 | 11:15 - 11:20 |
| 43 | 24 | 25  | 26 | 27  | 28 | 29 |    | 11:20 - 11:25 |
| 44 | 31 | 1   | 2  |     | 4  | 5  | 6  | 11.20 - 11.20 |

### Klicka på Spara

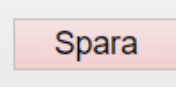

Ny flik öppnas upp, **Sök bokning**. Ett grönt bekräftelsemeddelande visas högst upp. Klicka på meddelandet för att öppna bokningen. Nedan visas **Datum** och **tid** för vaccination, vilken **patient** och patientens **bokningskod**.

| Bokning skapad. Klicka här för att öppna. |         |                |     |          |  |  |  |  |  |  |  |
|-------------------------------------------|---------|----------------|-----|----------|--|--|--|--|--|--|--|
| Sök bokning                               |         |                |     |          |  |  |  |  |  |  |  |
| Bokningskod                               | 9308644 |                |     |          |  |  |  |  |  |  |  |
| Personnummer                              |         |                |     |          |  |  |  |  |  |  |  |
|                                           | Söl     |                |     |          |  |  |  |  |  |  |  |
| Visar 1 träffar                           |         |                |     |          |  |  |  |  |  |  |  |
| Datum                                     | Tid     | Kund           | Bok | ningskod |  |  |  |  |  |  |  |
| 2022-10-21                                | 09:15   | Oskar Testsson | 930 | 8644     |  |  |  |  |  |  |  |